#### **BDO ONLINE: Enroll Merchant**

To enroll a merchant via **BDO Mobile App**, please follow the procedure below:

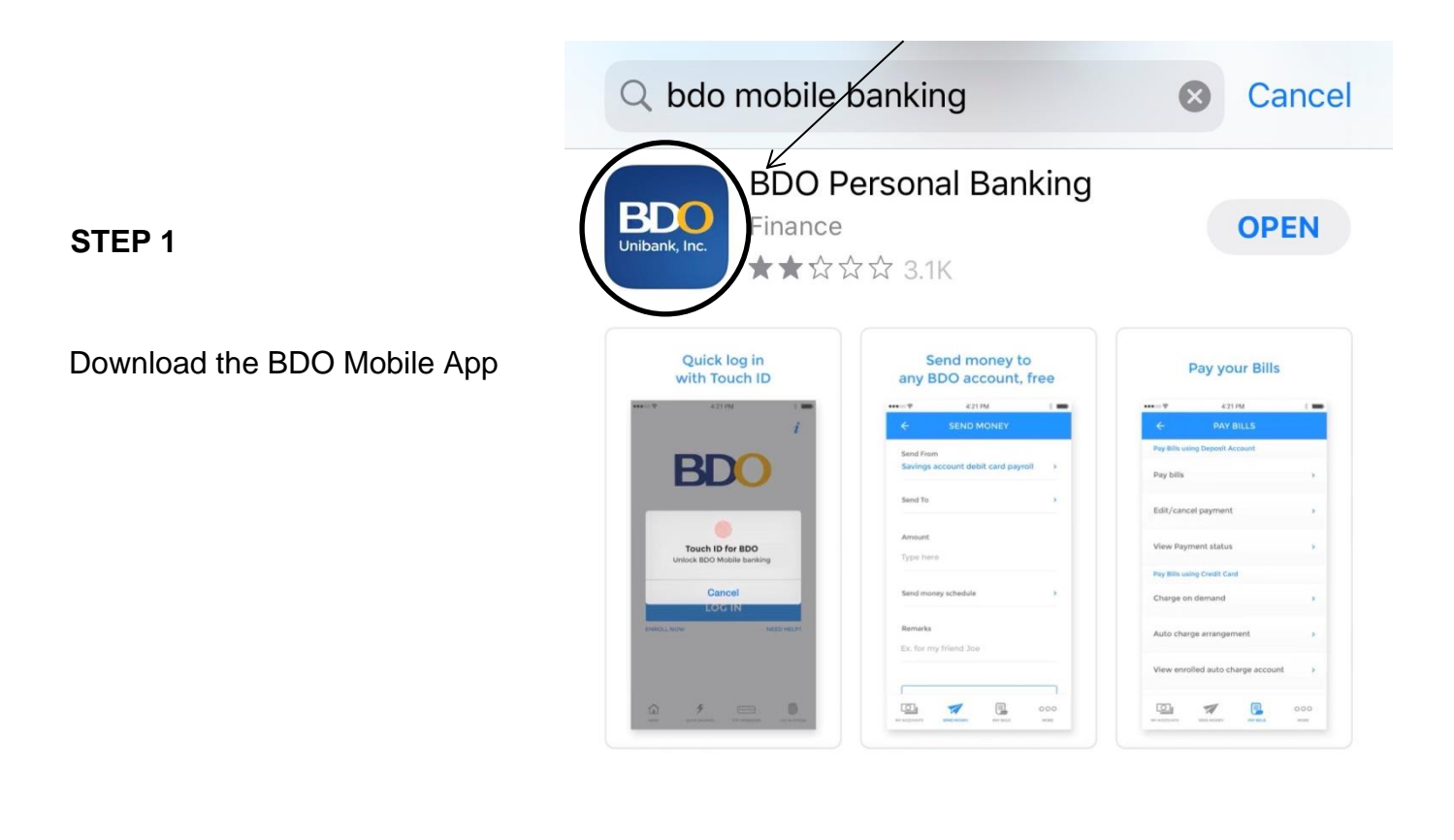

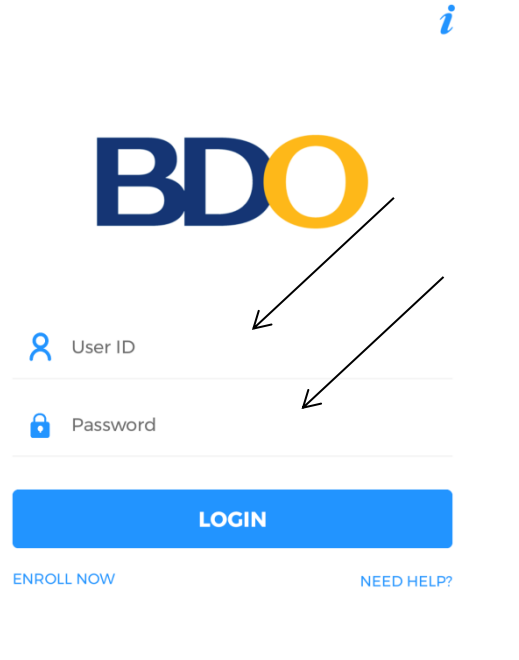

#### STEP 2

Set up your user ID and password

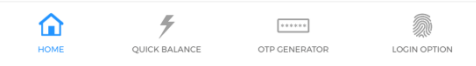

#### STEP 3

After logging in, click "More" button found at the bottom right of the "My Accounts" screen

Ľ

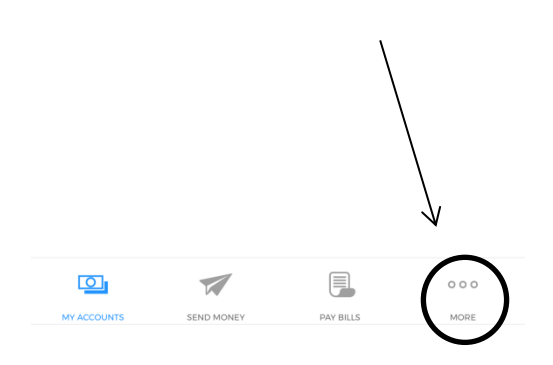

Hello there,

Your last log in was on March 22, 2020, & you have 0 failed log in attempts.

- i Security Management
   iii Withdraw
   iii Deposit
   iii Prepaid Mobile Reload
- E♀ Cash Card Reload
- Credit Card Services
- ៅ Checkbook Reorder
- Stop Payment Order
- Enrollment Services
  - **R** Profile Management

#### **STEP 4**

Choose "Enrollment Services"

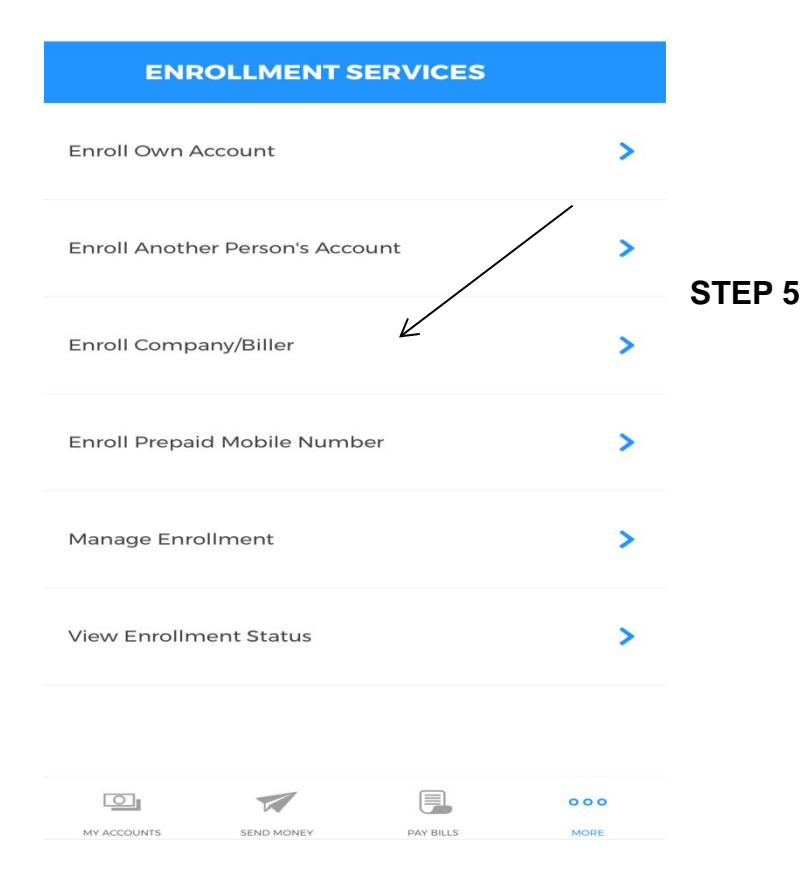

Choose "Enroll Company/Biller"

#### STEP 6

Fill out the following information:

- a. Choose or Type Miriam College Foundation Inc.- QC as the Company/Biller
- b. Key in the "Subscriber Number" which is the 14-digit Payment Reference No. Indicated in the Billing Invoice or Letter of Acceptance
- c. Type the Student Applicant Name under the "Subscriber Name"
- d. Type the preferred name for this Biller under the "Preferred Nickname"
- e. Proceed with the enrollment by clicking "Continue"

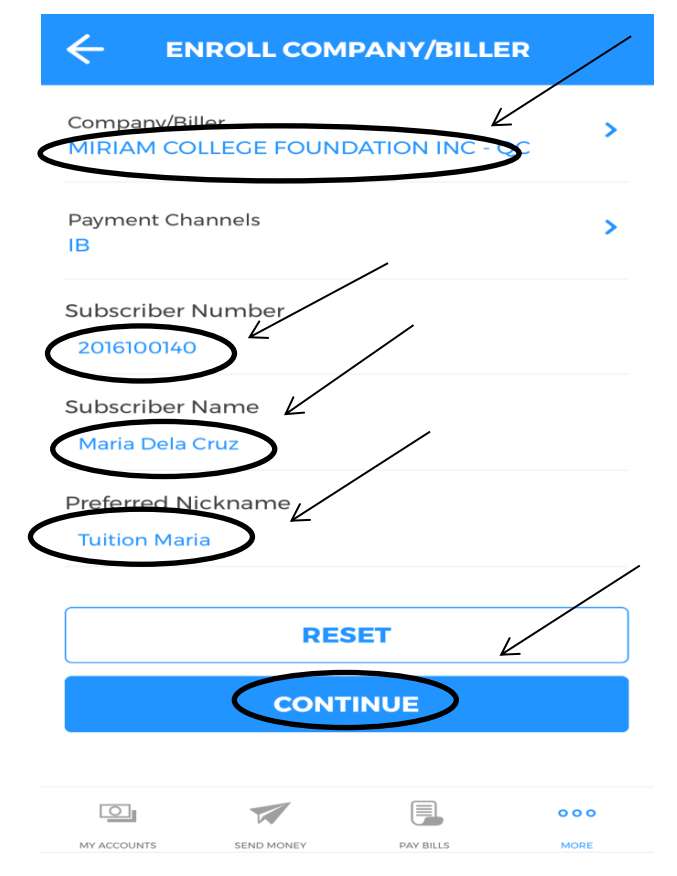

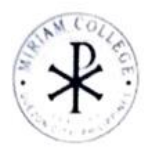

MIRIAM COLLEGE FOUNDATION, INC Kalpunan Road Loyda Heights Cauzon City, 1108, Philippines NON VAT TIN No. 005-720-5173-0000

#### Higher Education

# SY 2021-2022 1ST SEM CYCLE 1 BILLING INVOICE APPLICATION NO. - A02-2122-001863 RAYMENT REFERENCE NO. : 20210200186323 APPLICANT NAME : 20210200186323 APPLICANT NAME : 20210200186323 Application Fee : P600.00\*\*\*\*\* Application Fee : SIX HUNDRED PESOS ONLY\*\*\*\*\*

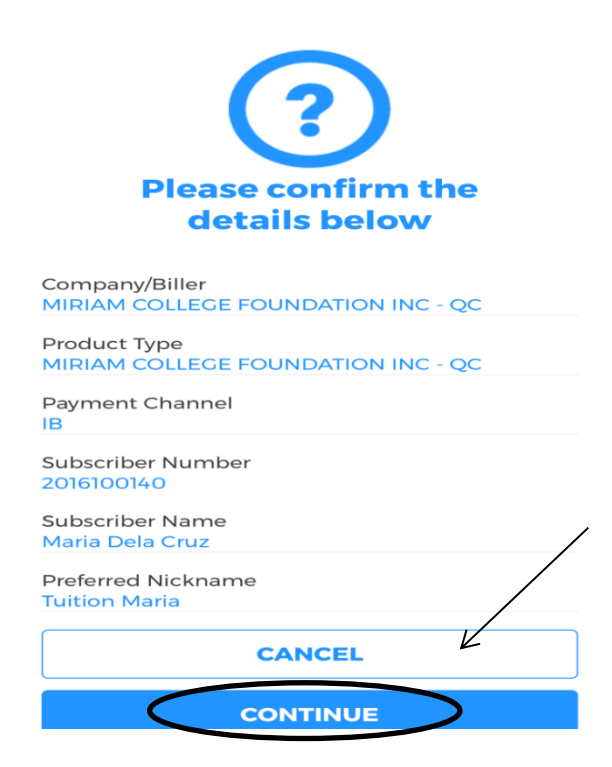

#### STEP 7

## After checking that all the details are correct, click "Continue"

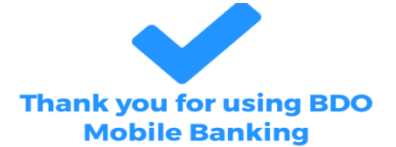

Reference No. MA\_00-20200323-060188

Company/Biller MIRIAM COLLEGE FOUNDATION INC - QC

Product Type MIRIAM COLLEGE FOUNDATION INC - QC

Payment Channel

Subscriber Number 2016100140

Subscriber Name Maria Dela Cruz

Preferred Nickname

Tuition Maria

| ENROLL ANOTHER COMPANY/BILLER |            |           |      |  |  |
|-------------------------------|------------|-----------|------|--|--|
|                               |            |           | 000  |  |  |
| MY ACCOUNTS                   | SEND MONEY | PAY BILLS | MORE |  |  |

A confirmation page will appear after a successful bills payment enrollment transaction. This will serve as the proof of your enrollment.

### **BDO MOBILE APP: Bills Payment**

To pay a merchant via BDO Mobile App, please follow the procedure below:

|                                            | BDC                              | i          |
|--------------------------------------------|----------------------------------|------------|
| STEP 1 Login to your account using the BDO | S User ID                        | 2          |
| Mobile App                                 | Password                         |            |
|                                            | LOGIN                            |            |
|                                            | ENROLL NOW                       | NEED HELP? |
|                                            |                                  |            |
|                                            | HOME QUICK BALANCE OTP CENERATOR |            |
| MY ACCOUNTS                                |                                  |            |

STEP 2

From the "My Account" screen, click "Pay Bills" button

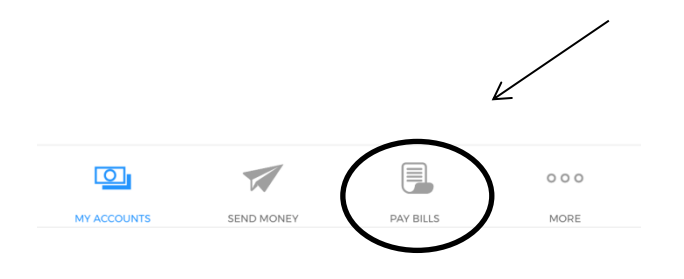

Choose "Pay Bills" under the "Pay Bills Using Deposit Account" tab

|   |                      | BILLS PA     | YMENT     |      |
|---|----------------------|--------------|-----------|------|
| < | Pay Bills using      | Deposit A    | ccount    |      |
| < | Pay Bills            | F            |           | >    |
|   | Edit/Cancel Paym     | nent         | <b>`</b>  | >    |
|   | View Payment St      | atus         |           | >    |
|   | Pay Bills using      | Credit Car   | d         |      |
|   | Charge on Dema       | nd           |           | >    |
|   | Auto Charge Arra     | ngement      |           | >    |
|   | View Enrolled Au     | to Charge Ac | count     | >    |
|   | Via QR               |              |           | >    |
|   | View QR Transactions |              |           | >    |
|   |                      |              |           | 000  |
|   | MY ACCOUNTS          | SEND MONEY   | PAY BILLS | MORE |

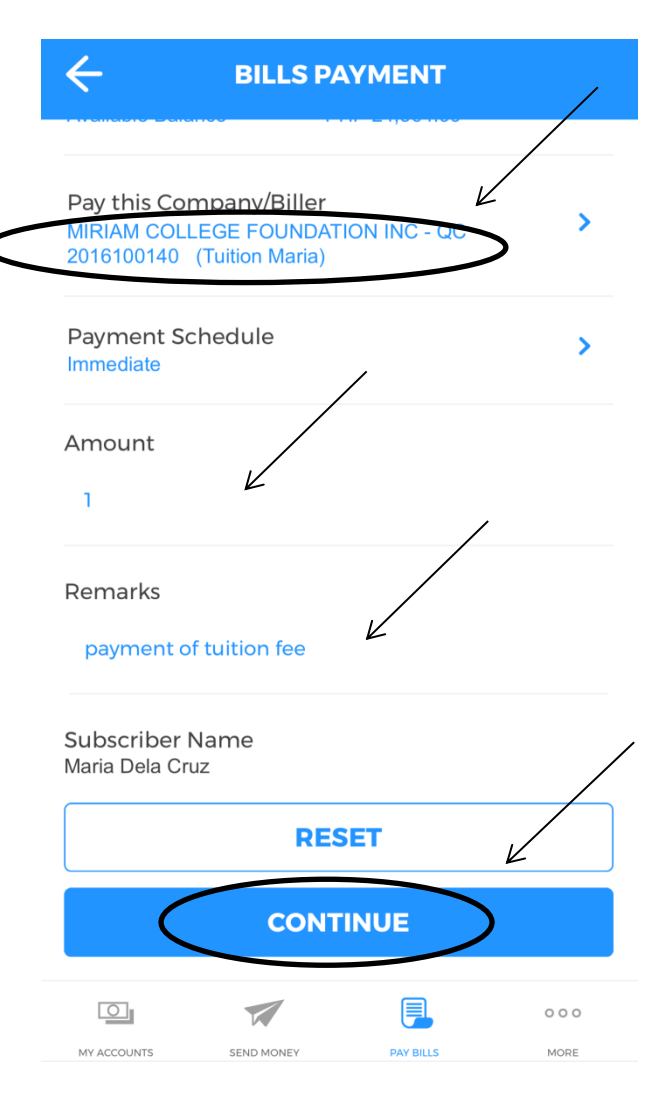

#### STEP 4

Fill out the following information:

- a. Choose Miriam College Foundation Inc. QC under the "Pay this Company/Biller"
- b. Type the amount to be paid under "Amount"
- c. Indicate the nature of the payment under Remarks (e.g. Application Fee or Reservation Fee,)
- d. Click "Continue"

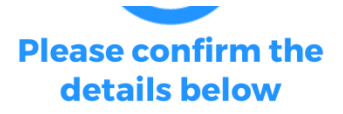

Company/Biller MIRIAM COLLEGE FOUNDATION INC -QC2016100140 (Tuition Maria)

From Account ...4532 (Minnie)

Amount PHP 1.00

Remarks payment of tuition fee

Subscriber Name Maria Dela Cruz

Subscriber Number

Transaction Type Immediate

|                            | CANCEL | K |
|----------------------------|--------|---|
|                            |        | / |
| Payment Date<br>03/24/2020 |        |   |

CONFIRM

#### **STEP 5**

After checking all the details are correct, click "Confirm"

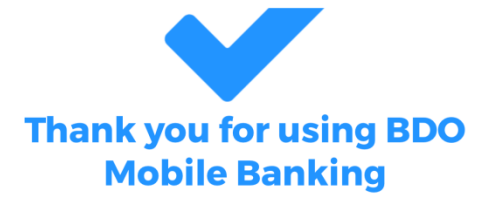

PAY BILLS

000

MORE

Reference No. MA\_BP-20200324-741039

Payee MIRIAM COLLEGE FOUNDATION INC -QC2016100140 (Tuition Maria)

1

SEND MONEY

From Account ...453

Amount PHP 1.00

Remarks payment of tuition fee

Subscriber Name Maria Dela Cruz

Transaction Type Immediate

Payment Date 03/24/2020

MY ACCOUNTS

#### **STEP 6**

A confirmation page will appear after a successful bills payment transaction. This will serve as the proof of your payment.

Please forward the confirmation page to <u>mctreasury@mc.edu.ph</u> **AND** 

beuregistrar@mc.edu.ph (for Basic Education Unit)

<u>coll-admission@mc.edu.ph</u> (for Higher Education Unit)

with the subject heading APPLICATION FEE\_NAME OF STUDENT\_GRADE/YEAR LEVEL or RESERVATION FEE\_NAME OF STUDENT\_GRADE/YEAR LEVEL